# PROSES PERUBAHAN DATA PROFIL SISWA MADRASAH/ SANTRI PESANTREN DALAM RANGKA PENDAFTARAN UTBK LTMPT TAHUN 2019

EDUCATION MANAGEMENT INFORMATION SYSTEM (EMIS) BAGIAN DATA, SISTEM INFORMASI DAN HUBUNGAN MASYARAKAT SEKRETARIAT DITJEN PENDIDIKAN ISLAM KEMENTERIAN AGAMA RI

#### MERUBAH DATA PROFIL MADRASAH TIDAK LENGKAP

- Login menggunakan akun lembaga ke emispendis.kemenag.go.id/e-monitor
- Klik Menu UTBK
  - Klik submenu Data Kelembagaan untuk melengkapi atau merubah data Kepala Madrasah;
  - Lengkapi data-data isian;
  - Klik **Simpan** untuk menyimpan perubahan data.

## MERUBAH PROFIL SISWA

- Login menggunakan akun lembaga ke **emispendis.kemenag.go.id/e-monitor**
- Klik Menu UTBK
  - Klik submenu Siswa, untuk melihat dan melakukan pengecekan data Siswa yang akan Lulus TP 2018/2019, lulusan TP 2017/2018 dan lulusan TP 2016/2017;
  - Pilih Tahun Lulus;
  - Masukan Kata Kunci untuk Pencarian Nama;
  - Klik tanda pensil di kolom **Profil**, kemudian klik tombol **Oke** untuk mulai melakukan perubahan;
  - Ketikan data-data perubahan (Nama, NIK, Tempat Lahir, Tanggal Lahir dan/atau Nama Ibu Kandung);
  - Unggah dokumen pendukung berupa file gambar (jpg, gif, bmp, png) dengan ukuran maksimum 200kb (sebaiknya kisaran maksimum 190kb). File yang di-unggah adalah Kartu Keluarga (KK) atau Akte Kelahiran;
  - Klik **Simpan**;
  - Tunggu Konfirmasi Admin (kabupaten/kota).

## MERUBAH INFORMASI NISN SISWA DAN TANGGAL MULAI SEKOLAH

- Login menggunakan akun lembaga ke **emispendis.kemenag.go.id/e-monitor**
- Klik Menu UTBK
  - Klik submenu Siswa, untuk melihat dan melakukan pengecekan data Siswa yang akan Lulus TP 2018/2019, lulusan TP 2017/2018 dan lulusan TP 2016/2017;
  - Pilih Tahun Lulus;
  - Masukan Kata Kunci untuk Pencarian Nama;
  - Klik tanda pensil di kolom **NISN**, kemudian klik tombol **Oke** untuk mulai melakukan perubahan;
  - Ketikan data perubahan (NISN dan/atau Tanggal Mulai Sekolah);
  - Unggah dokumen pendukung berupa file gambar (jpg, gif, bmp, png) dengan ukuran maksimum 200kb (sebaiknya kisaran maksimum 190kb). File yang di-unggah adalah screenshoot atau foto dari tampilan NISN yang terdaftar pada http://nisn.data.kemdikbud.go.id;
  - Klik **Simpan**;
  - Tunggu Konfirmasi Admin (kabupaten/kota).

#### MERUBAH INFORMASI ALAMAT SISWA

- Login menggunakan akun lembaga ke emispendis.kemenag.go.id/e-monitor
- Klik Menu UTBK
  - Klik submenu Siswa, untuk melihat dan melakukan pengecekan data Siswa yang akan Lulus TP 2018/2019, lulusan TP 2017/2018 dan lulusan TP 2016/2017;
  - Pilih Tahun Lulus;
  - Masukan Kata Kunci untuk Pencarian Nama;
  - Klik tanda pensil di kolom **Alamat** , kemudian klik tombol **Oke** untuk mulai melakukan perubahan;
  - Ketikan data perubahan (alamat, RT, RW, Provinsi, Kabupaten/Kota, Kecamatan dan/atau Kelurahan);
  - Klik Simpan;
  - Data Alamat dapat langsung tersimpan tanpa perlu konfirmasi admin (kabupaten/kota).

# **TERIMA KASIH**